This guide explains how to retrieve an unofficial transcript via self-serve in your MySAIT account.

## **MySAIT**

- 1. The first step is to log in to your MySAIT account in <u>www.mysait.ca</u>
- 2. Enter your SAIT ID # and password, and click sign in

| SAIT                         |                  |         |  |  |  |
|------------------------------|------------------|---------|--|--|--|
|                              |                  |         |  |  |  |
| Sign in to your account      |                  |         |  |  |  |
| 000XXXXXX                    |                  | Sign In |  |  |  |
| Remember me on this computer |                  |         |  |  |  |
|                              | Forgot Password? |         |  |  |  |
|                              |                  |         |  |  |  |

3. The next step is to select the **myStudent** tab

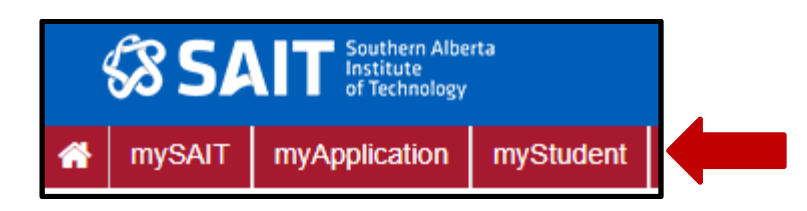

4. Please click on Student Profile

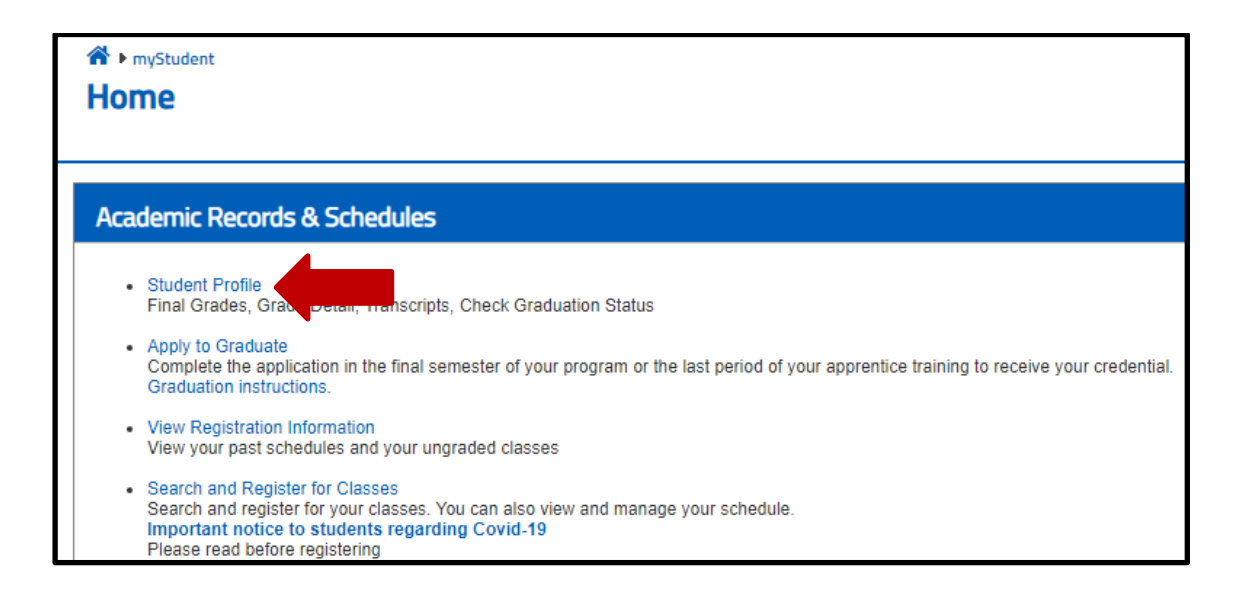

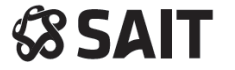

5. The next step is to select Academic Transcript on your left

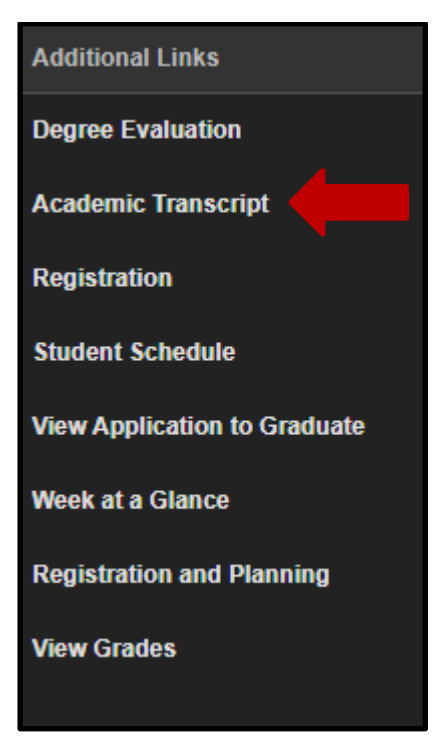

6. Click **submit** 

| Transcript Level: | All Levels            | ~ |
|-------------------|-----------------------|---|
| Transcript Type:  | Academic Transcript 🗸 |   |
| Submit            |                       |   |

- 7. Your unofficial academic transcript will display on your screen
- 8. Rick click on the screen and select Print

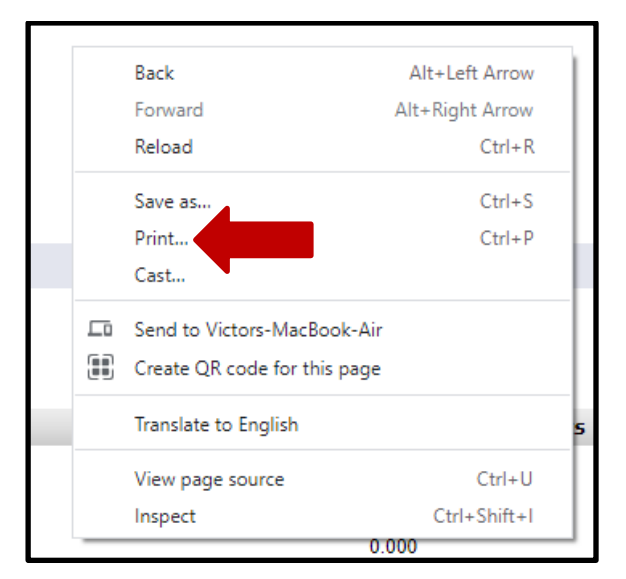

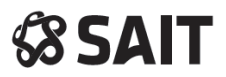

9. You can print the unofficial transcript or save it as a PDF file

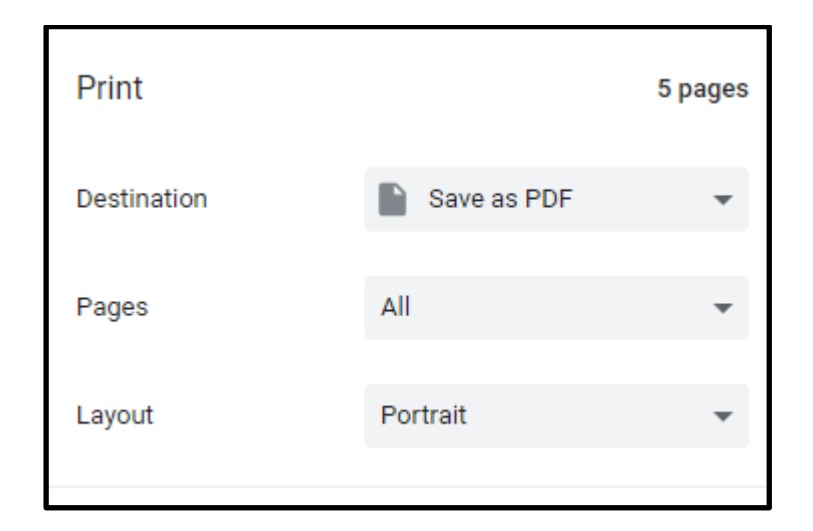

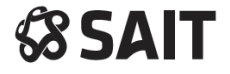